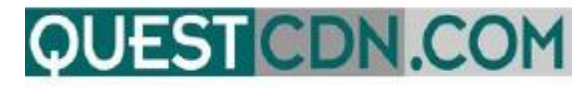

# Quest Construction Data Network VirtuBid<sup>™</sup> Online Bidding User Guide Contact Support – 952-233-1632

#### Support@QuestCDN.com

Welcome to VirtuBid<sup>™</sup> with the Quest Construction Data Network! VirtuBid<sup>™</sup> (vBid<sup>™</sup>) is a state-of-the-art electronic bidding service that benefits the bidder by allowing more time for last minute price adjustments. Bidders can now submit their numbers and forms within seconds of bid closing to ensure the most competitive bids, simply by the push of a button.

| What is the 'Online Bid ID Code' and where can I find it on QuestCDN?<br>VirtuBid™ (vBid) Online Bidding<br>Create an Online Bid ID Code | 3<br>5                    |
|----------------------------------------------------------------------------------------------------|---------------------------|
| Online Bid ID Code Explanation                                                                                                    | 5                         |
| Accessing Online Bidding                                                                                                    | 5                         |
| VirtuBid™ (vBid) Home Page<br>VirtuBid™ (vBid)<br>Qualification Information                                                              | <b>7</b><br><b>8</b><br>8 |
| Bid Bond Section                                                                                                    | 8                         |
| Electronic Bid Bond                                                                                                    | 8                         |
| Surety2000 Bid Bond                                                                                                    | 8                         |
| 'Bidder must download the following files for bid submission' (DOWNLOAD ONLY)                                                            | 9                         |
| 'Bidder must download, complete, and submit (or replace) the following files for bid submission.                                         | .'9                       |
| 'Bidder must upload the following files for bid submission'                                                                              | 10                        |
| Post Letting Information                                                                                                    | 11                        |
| Download Addenda                                                                                                    | 11                        |
| Bid Worksheet Page                                                                                                    | 12                        |
| Import & Export CSV                                                                                                    | 13                        |
| Bid Submission & On-Line Bid ID Code<br>Submit the Bid                                                                                   | <b> 13</b><br>13          |
| What is the 'Online Bid ID Code' and where can I find it on QuestCDN?                                                                    | 14                        |
| Incorrect Online Bid ID Code                                                                                                    | 15                        |

| Unsuccessful Bid Submission Error Messages     | 15 |
|------------------------------------------------|----|
| Examples of Error Messages                     | 15 |
| Bid Submitted                                  | 16 |
| Making Changes After Successful Bid Submission | 17 |
| Changing Prices                                | 17 |
| Un-submit Bid                                  | 17 |
| Unsubmit Bid                                   | 18 |
| Transactions & Receipts                        | 18 |
| Resources                                      | 18 |

# YOU MUST CREATE YOUR 'ONLINE BID ID CODE' BEFORE ACCESSING ONLINE BIDDING.

Prior to participating in Online Bidding, be sure to set up your company's 'Online Bid ID Code'. Your 'Online Bid ID Code' is your digital signature. You may also need to update your QuestCDN password to higher security if needed (Online Bidding new password minimum is 8 characters with one uppercase, one lowercase and one numeral).

Updating passwords and creating an 'Online Bid ID Code' can only be done by the main account holder.

# What is the 'Online Bid ID Code' and where can I find it on QuestCDN?

The 'Online Bid ID Code' is a passcode required at bid submission and is the digital signature for the company. The code is created by the main account holder <u>before</u> account users can access VirtuBid<sup>™</sup>. The code can be accessed, viewed or updated by logging into QuestCDN with the main account holder username and password.

# Make sure to write down the code or obtain the code from the main account holder before submitting a bid.

#### FINDING THE COMPANY ONLINE BID ID CODE

There are two ways to access the 'Online Bid ID Code'.

A link to access the code is located on the bid submission page. (Illustration 1.) Click 'My
 Account' on the submission page of VirtuBid™. A new browser window will open. Sign into
 QuestCDN using the <u>main account holder</u> username and password. Under the 'User Info &
 Online Bid ID Code' tab, (Illustration 2) click the eye icon to view an existing code. Click the
 VirtuBid™ opened browser tab to go back to the online bid submission window. Enter the
 code, check 'I Agree' and click 'Submit'

Only the main account holder username and password can access the 'Online Bid ID Code'.

A link to access the code is located on the bid submission page.

|                                                                                                    |                                                                                                    | 1                                                                                                    | Print                                                                                                    |
|----------------------------------------------------------------------------------------------------|----------------------------------------------------------------------------------------------------|----------------------------------------------------------------------------------------------------|----------------------------------------------------------------------------------------------------|
| Illus                                                                                                    | tration 1                                                                                                    | QUESTCDN'S TERMS OF USE FOR                                                                                                    | BIDDERS                                                                                                    |
| This Terms of U<br>Network, LLC,<br>(which may be<br>Agreement you<br>you are an agen<br>registering with<br>the terms "You,    | Jse for Bidders Ag<br>P.O. Box 412, Spr<br>identified in this a<br>are accepting its t<br>t of or appear to re<br>the QUESTCDN<br>""Your," and "Us | greement ("Agreement") is between Quest<br>ring Park, Minnesota 55384-0412 ("QUE<br>agreement as "You," "Your," or "User"). I<br>terms on behalf of both you personally ar<br>epresent as indicated by the information<br>Web site and the Quest VirtuBid (hereaf<br>ser" shall include both you personally an | st Construction Data<br>ESTCDN") and you<br>By accepting this<br>and any entity for which<br>you provide in<br>fter vBid) services, and<br>d that entity.                                                    |
| This Agreement<br>QUESTCDN pr<br>Quest vBid serv<br>including witho<br>contain the term<br>Quest vBid serv                      | is in addition to a<br>resents to You in w<br>rices and You agree<br>ut limitation the C<br>as and conditions the<br>rices. These agreen           | any other terms and conditions or other a<br>viriting either on QUESTCON's Web site<br>to as a part of using its Web site or the<br>Construction Data Network, LLC Web sit<br>that govern Your use of the QUESTCDN<br>ments constitute the entire agreement am                                                 | greements<br>or as a part of the<br>Quest vBid services,<br>the Terms of Use,<br>I Web site and the<br>hong the partice Account' to access the<br>total Account to access the<br>total Account to access the |
| Enter your company's<br>If you do not remem<br>at QuestCDN.com. F<br>tab. Only the accour<br>I Agree<br>By clicking the I Agree | On-Line Bid ID code:<br>ber your company's<br>or quick login acces<br>it administrator has<br><u>Check 'I Agree'</u><br>e checkbox and enteri      | This ID code is your con<br>ON LINE BID ID Code, you may view or chang<br>as to your account, click this link My Account<br>access to this page.                                                                                                    | the terms displayed                                                                                                    |
| BID POSTINGS ME                                                                                                    | SSAGE CENTER O                                                                                                    | NLINE BIDDING INDUSTRY DIRECTORY                                                                                                    |                                                                                                    |
| Illustration 2                                                                                                    |                                                                                                    |                                                                                                    | into                                                                                                    |
| Co                                                                                                    | mpany Info User Info &                                                                                                    | Online Bid ID Code Membership Profile Payment                                                                                                    | Transactions & Receipts                                                                                                    |
|                                                                                                    | Username                                                                                                    | : test free                                                                                                    | *                                                                                                    |
|                                                                                                    | Password                                                                                                    | Minimum eight characters including one uppercase, one lowercase                                                                                                    | and one number.                                                                                                    |
|                                                                                                    | Confirm Password                                                                                                    | Confirm password                                                                                                    |                                                                                                    |
|                                                                                                    | Online Bid ID Cod                                                                                                    | le (This code is used to publish or submit a v                                                                                                    | Bid) aspharcoal                                                                                                    |
|                                                                                                    | On-line Bid ID Code                                                                                                    | : Password1                                                                                                    | *                                                                                                    |
|                                                                                                    | Confirm On-line Bid ID Co                                                                                                    | Minimum eight characters including one uppercase, one lowercase<br>Meets Quest requirements<br>Confirm Online Bid Id Code                                                                                                    | e, and one number.                                                                                                    |
|                                                                                                    |                                                                                                    |                                                                                                    |                                                                                                    |

2. QuestCDN using the main account holder username and password, click 'My Account' at the top of the page. Select 'User Info & Online Bid ID Code' tab and click the eye icon to view or edit an existing code (*Illustration 2.*)

# VirtuBid™ (vBid) Online Bidding

# Create an Online Bid ID Code

Log into QuestCDN at <u>https://questcdn.com/auth/login</u>. Click 'My Account' at the top of the page. Click the 'User Info & Online Bid ID Code' tab. Add or update your 'Online Bid ID Code'. Click the eye icon symbol to view the code when black dots are populated in the fields. (Only the QuestCDN main account holder can access 'My Account' and update/view the code).

| Online Bid IC | O Code                                        | Membership                                                                                                    | Profile                                     | Payment                                                                                                    | Transac                                                                                                    | tions                                                                                                    | & Receipt                                                  |
|---------------|-----------------------------------------------|----------------------------------------------------------------------------------------------------|---------------------------------------------|----------------------------------------------------------------------------------------------------|----------------------------------------------------------------------------------------------------|----------------------------------------------------------------------------------------------------|------------------------------------------------------------|
| :             | Shelly                                        | Kahl                                                                                                    |                                             |                                                                                                    |                                                                                                    |                                                                                                    | *                                                          |
| :             |                                               |                                                                                                    |                                             |                                                                                                    |                                                                                                    |                                                                                                    | *                                                          |
|               | Minimum e                                     | ight characters includin<br>Moots                                                                                                    | gone uppercas<br>Quest requir               | e, one lowercase, a<br>rements                                                                                                    | nd one numbe                                                                                                    | r.                                                                                                    |                                                            |
| :             | Confirm                                       | n password                                                                                                    |                                             |                                                                                                    |                                                                                                    |                                                                                                    |                                                            |
| e (This c     | ode is                                        | used to publ                                                                                                    | ish or su                                   | ıbmit a vB                                                                                                    | id)                                                                                                    | . de                                                                                                    | <b>N</b>                                                   |
|               | Minimum e                                     | •<br>light characters includin<br>Moots i                                                                                                    | gone uppercas<br>Quest requi                | e, one lowercase, a<br>rements                                                                                                    | nd one numbe                                                                                                    | *                                                                                                    | 9                                                          |
| le :          | Confirm                                       | n Online Bid Id Coo                                                                                                    | ie                                          |                                                                                                    |                                                                                                    |                                                                                                    |                                                            |
|               | nline Bid II<br>:<br>:<br>e (This c<br>:<br>: | nine Bid ID Code  Shalty  Shalty  Minimum  Confirm  (Confirm  (Confirm (Confirm (Confirm (Confirm (Confirm (Confirm (Confirm (Confirm (Confirm (Confirm (Confirm (Confirm (Confirm (Confirm (Confirm (Confirm (Confirm (Confirm (Confirm (Confirm (Con | nilne Bid ID Code Membership    Shelly Kahl | nilne Bid ID Code Membership Profile Shelly Kahl Shelly Kahl Minum eljet duracters including one upperson Monts Quest require Minum eljet duracters including one upperson Minum eljet duracters including one upperson Minum eljet duracters Minum eljet duracters Minu | ntine tild tiD Code Membership Profile Payment Shelly Kaht Shelly Kaht Confirm password Confirm password Metes Quest requirements Minimum eight churacters including on uppercase, one lowercase, and Minimum eight churacters including one uppercase, one lowercase, and Minimum eight churacters including one uppercase, and Minimum eight churacters including one uppercase, and Minimum eight churacters including one uppercase, and Minimum eight churacters including one uppercase, and Minimum eight churacters including one uppercase, and Minimum eight churacters including one uppercase, and Minimum eight churacters including one uppercase, and Minimum eight churact | niline Bid ID Code Membership Profile Payment Transac Shelly Kahl Shelly Kahl | niline Bid ID Code Membership Profile Payment Transactions |

# Online Bid ID Code Explanation

The 'Online Bid ID Code' is a passcode and acts as your digital signature. It is required to submit an online bid through the QuestCDN online bidding system, VirtuBid™.

- An 'Online Bid ID Code' must be created before users can access VirtuBid<sup>™</sup>. The code is established, modified and viewable by QuestCDN main account holder.
- This code is the digital signature that allows submission of a bid on behalf of the company. QuestCDN does not have access to codes for security purposes.
- The code is found in 'My Account,' in the 'User Info & Online Bid ID Code' tab. QuestCDN also provides a link to 'My Account' located in the 'Submit Bid' page within VirtuBid<sup>™</sup> to retrieve the 'Online Bid ID Code'.
- The VirtuBid<sup>™</sup> login page may prompt to update the current QuestCDN password due to higher security. (Online Bidding new password minimum is 8 characters with at least one uppercase, one lowercase and one numeral).
- The VirtuBid<sup>™</sup> login page will prompt a message if a code is not created.

# Accessing Online Bidding

There are two ways to access QuestCDN online bidding:

1. Online bidding through the bid posting page

Enter project number and click the search button. To submit an electronic bid and access the VirtuBid<sup>™</sup> system, companies must be a plan holder. Download the eBidDoc<sup>™</sup> from the bid posting page. On the 'Bid Posting' page, click the red Online Bidding 'Available' button under the 'Project Document Information' section or the 'Online Bid' button at the top of the page and log into VirtuBid<sup>™</sup> (vBid) using your username and password. A password update may be required due to security requirements (the password must contain a minimum of 8 characters with one uppercase, one lowercase and one numeral. If needed, go to 'My Account' and 'User Info & Online Bid ID Code' to update the password.)

|                                  | BID POSTINGS REPORTS<br>Search Postings My S                                            | S MESSAGE CENTER 41 ONLINE BIDDING INDUSTRY DIRECTORY RESOURCES MY ACCOUNT<br>Saved Bid Postings View Bid Results Add New Bid Posting Manage Bid Postings |
|----------------------------------|-----------------------------------------------------------------------------------------|----------------------------------------------------------------------------------------------------|
|                                  | User Guide<br>Quest eBidDoc" Numbo<br>Closing Date: Wed, 05/<br>Posting Type: Construct | er: 7732045<br>12/2021 03:00 PM CDT<br>tition Project Online Bid Email Print Done                                                                         |
| < Back                           | Location Details                                                                        | *                                                                                                    |
| Browse Postings                  | City:                                                                                   | Mound                                                                                                    |
| View Bid Results                 | County:                                                                                 | Hennepin                                                                                                    |
| View Plan Holders <mark>3</mark> | State/Province:                                                                         | MN                                                                                                    |
| Download Bid Documents           | Project Details                                                                         | one gidding                                                                                                    |
| Download Addenda 0               | Opline Pidding                                                                          | Access                                                                                                    |
| View Bid Documents               | Untille Bidding.                                                                        | Available                                                                                                    |
| Q&A 1                            | Project Close:                                                                          | Wed, 05/12/2021 03:00 PM CDT                                                                                                    |
| Save Bid Posting                 | Project Received<br>By & Opening<br>Information:                                        | Bids received by field                                                                                                    |

2. Online bidding through the VirtuBid home page

Current and past electronic bid postings (eBidDoc<sup>™</sup> that has been downloaded) will display on this page. Click 'Online Bidding' from the main navigation to log into VirtuBid<sup>™</sup> (vBid) home page to access online bids. Log in using the QuestCDN username and password. A password update may be required due to security requirements (the password must contain a minimum of 8 characters with one uppercase, one lowercase and one numeral. If needed, go to 'My Account' and 'User Info & Online Bid ID Code' to update the password.)

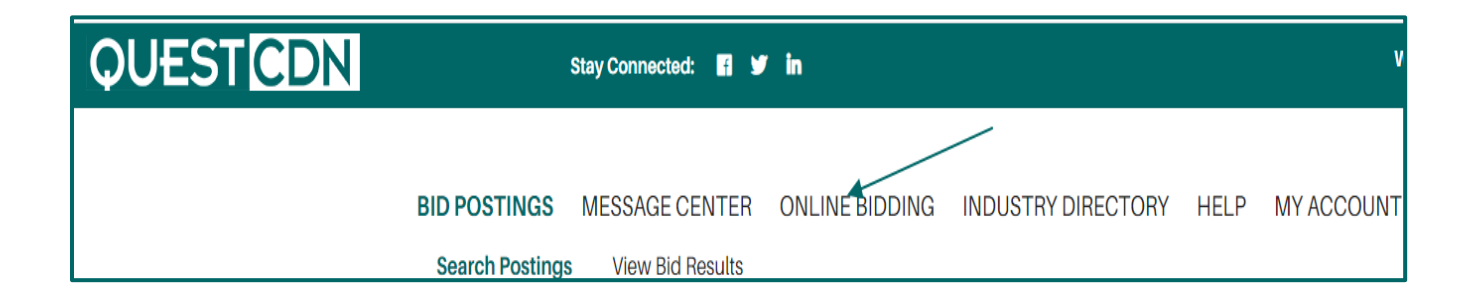

# VirtuBid<sup>™</sup> (vBid) Home Page

The VirtuBid<sup>™</sup> (vBid) home page is grouped by searchable sections. Current and past bid opportunities are located on the page. Qualification and bid worksheet information is sorted and saved by section for future reference. Click the +/- to expand/contract the section lists. Click the underlined project name to access the qualification, bid worksheet and submit pages.

- 1. 'Bids Started'
- 2. 'Bids Available'
- 3. 'Bids Submitted'
- 4. 'Bids Closed (Bid submitted)'
- 5. 'Bids Closed (No bid submitted)'

| Ģ   | DUEST                        | VBIC                    | )                |                      |                  |                    | С          | ontact Quest    | Logout          |                    |
|-----|------------------------------|-------------------------|------------------|----------------------|------------------|--------------------|------------|-----------------|-----------------|--------------------|
| Pro | oviding State-of-the         | -Art Bid M              | lanag<br>vices I | ement Sy<br>Procurem | stems<br>ent sin | for Public Col     | nstructio  | n,              |                 |                    |
| Но  | ome                          |                         | nees i           | rocurein             | ciit sii         |                    |            | QuestCl         | ON Support      |                    |
|     |                              |                         |                  |                      |                  |                    |            |                 |                 |                    |
|     |                              |                         |                  |                      |                  |                    |            |                 |                 |                    |
| =   | Bids Started (Click th       | e +/- to expand         | contract t       | he list)             |                  |                    |            | 1               | 1               |                    |
|     | Name                         | City 📍                  | Coun             | ty Sta               | k Bid D          | ate                | Solicitor  | Owner           | Last Modifie    | d User             |
|     | BID VIEW BID-MEMBER          | City                    | County           | MN                   | 12/31/2          | 2030 01:00:00 PM U |            | Project Owne    | 03/31/2020 08   | 43 A QuestCDN Su   |
|     | V-Bid Training Demo - PUB    | City                    | County           | MN                   | 12/20/2          | 2050 02:00:00 PM U | -          | Project Owne    | 05/13/2021 12   | 19 A QuestCDN Su   |
|     | Fairview Bridge Demo         | Fairview                | Denton           | TX                   | 05/19/2          | 2022 05:00:00 PM U | 1          | City of Fairvie | 01/22/2021 02:  | 39 F Robert Morga  |
|     | <u>vBid Video</u>            | Watertown               | Henne            | oin MN               | 07/02/2          | 2021 12:00:00 PM U |            | Matt            | 02/17/2021 04   | 46 F QuestCDN Su   |
| Ξ   | Bids Available (Clic         | k the +/- to expa       | nd/contra        | ict the list)        |                  |                    |            |                 |                 |                    |
|     | No projects meet this criter | a                       |                  |                      |                  |                    |            |                 |                 |                    |
|     |                              |                         |                  |                      |                  |                    |            |                 |                 |                    |
| Ξ   | Bids Submitted (C            | ick the +/- to ex       | pand/con         | tract the list)      |                  |                    |            |                 |                 |                    |
|     | Name                         | City 🏾 🏝                | Coun             | ty Sta               | k Bid D          | ate                | Solicitor  | Owner           | Last Submit     | ed User            |
|     | BID PUBLISHED                | City                    | County           | MN                   | 12/31/2          | 2030 03:00:00 PM U |            | Project Owne    | 03/17/2021 09   | 19 A QuestCDN Su   |
|     |                              |                         |                  |                      |                  |                    |            |                 |                 |                    |
|     | Rids Closed (Rid s           | uhmitted                | n                | d                    |                  | at the time        |            |                 |                 |                    |
|     | Namo                         | Ciby A                  |                  | the +/- to exp       | Did D            | ct the fist)       | Colicitor  | Ownor           | Lact Submit     | ad licer           |
|     | Name                         | City                    | Coun             | ty Sta               |                  | ate                | Solicitor  | Owner           | Last Submit     | ed Osei            |
|     | Mock Bid                     | Center City             | Chisage          | D MN                 | 12/10/2          | 2020 11:00:00 AM U |            | Chisago Coun    | 12/09/2020 03   | 40 F QuestCDN Su   |
|     | BID CLOSED EXAMPLE           | City                    | County           | MIN                  | 01/10/2          | 2020 12:00:00 PM U |            | Tost Owner      | 01/09/2020 10   | 02 F QuestCDN Sup  |
|     | TEST - Solicitor Pays vBid   | City                    | County           | MN                   | 01/06/3          | 2020 01.13.00 PM U |            | Owner Test      | 01/06/2020 02   | 25 F QuestCDN Su   |
|     | MOCK BID(TEST)- Not Actu     | County                  | Mississ          | ippi MS              | 02/15/2          | 2018 01:30:00 PM U |            | Mississippi Co  | 02/13/2018 10   | 55 A QuestCDN Su   |
|     | Dekalb Street Repair 5th th  | Debalb                  | Dekalb           | IL                   | 06/20/2          | 2019 02:00:00 PM U |            | Dekalb IL, Cit  | 06/07/2019 08   | 12 A QuestCDN Sur  |
|     | CT Consultants Demo          | Demo                    | Demo             | ОН                   | 03/21/2          | 2018 12:00:00 PM U |            | CT Consultant   | 03/19/2018 05   | 14 F QuestCDN Su   |
|     | ZN-19-XX - Test Project      | Fargo                   | Cass             | ND                   | 11/15/2          | 2019 10:00:00 AM U | i          | Fargo ND, Cit   | 11/14/2019 10:  | 29 A Robert Morgai |
|     | DEMO 1 - Caribe Colony Co    | Fort Wayne              | Allen            | IN                   | 07/30/2          | 2019 02:00:00 PM U | 1          | Fort Wayne I    | 06/25/2019 10   | 05 A QuestCDN Su   |
|     | Test Fridley Bid One         | Fridley                 | Anoka            | MN                   | 06/19/2          | 2020 10:03:00 AM U |            | City of Fridley | 06/19/2020 10   | 00 A QuestCDN Su   |
|     |                              |                         |                  |                      |                  |                    |            |                 |                 |                    |
| Ξ   | <u>Bids Closed (No</u>       | <u>bid sub</u>          | omitt            | ed) (Click           | the +/- to       | expand/contract th | e list)    |                 |                 |                    |
|     | Name                         | City                    | •                | County               | Stat             | Bid Date           |            | Solicitor       | Owner           | User               |
|     | 2018 County Wide Route       | e C                     | v                | Vard                 | ND               | 02/27/2018 02:0    | 00-00 PM U |                 | Ward County     | QuestCDN Sur       |
|     | 503493 - Marston Treat       | nei                     |                  | never                | 0                | 07/31/2018 01:0    | 00:00 PM U |                 | Denver Water    | QuestCDN Su        |
|     | 503196 - 2018 Aerial Cr      | 200                     |                  | ranahoe &            |                  | 08/08/2018 10:0    | 00-00 AM U |                 | Denver Water    | QuestCDN Su        |
|     | 2019 County Wide Culve       | urt i                   |                  | Vard                 | ND               | 01/08/2010 02:0    | 00:00 RM U |                 | Ward County     | QuestCDN Su        |
|     | 2019 County Wide Culve       | at i                    | v                | Vard                 | ND               | 01/08/2019 02:0    | 00:00 PM U |                 | Ward County,    | QuestCDN Su        |
|     | 2019 County Wide Culve       |                         | V                | Vard                 | ND               | 01/08/2019 02.0    | 00.00 PM U |                 | Ward County,    | QuestCDN Su        |
|     | 2019 Glaver Hauling & P      | lesi                    | V                |                      | ND               | 03/07/2019 02:0    | 00:00 PM U |                 | Ward County,    | QuestCDN Su        |
|     | Replacement of 72            |                         | V                | varu                 | ND               | 04/30/2020 02:0    | 00:00 PM 0 |                 | ward County,    | QuestCDN Su        |
|     | 2021 Water Base Pavem        | en                      | V                | Diev                 | ND               | 03/03/2021 02:0    | 00:00 PM U |                 | ward County,    | QuestCDN Su        |
|     | Fueling Station Installati   | on<br>De la la          | V                | varđ                 | ND               | 03/18/2021 02:0    | 00:00 PM U |                 | ward County,    | QuestCDN Sup       |
|     | DEMO -Grayson County         | Ko Clarkson             | 0                | rayson               | KY               | 06/04/2020 10:0    | U MA 00:00 |                 | Kentucky Trar   | QuestCDN Su        |
|     | DEMO - Jetferson Count       | <u>y C</u> Louisville   | 5 J              | etterson             | KY               | 08/31/2020 10:0    | 00:00 AM U |                 | Kentucky Tran   | QuestCDN Su        |
|     | PLATTEVILLE WRRF - B         | <u>OV</u> Plattevill    | e G              | Frant Count          | WI               | 02/04/2021 02:0    | 00:00 PM U |                 | City of Plattev | QuestCDN Su        |
|     | 503037 Conduit No 16 V       | <u>v. s</u>             | J                | efferson             | со               | 03/22/2018 10:0    | 00:00 AM U |                 | Denver Water    | QuestCDN Su        |
|     | Contract 503229 - Footh      | ills                    | C                | ouglas               | CO               | 08/23/2018 10:0    | 00:00 AM U |                 | Denver Water    | QuestCDN Su        |
|     | Abbotsford 2018 Street       | <u>&amp; U</u> Abbotsfo | rd N             | larathon Co          | u WI             | 04/02/2018 10:0    | 00:00 AM U |                 | City of Abbbot  | OuestCDN Sur       |

# VirtuBid™ (vBid)

Bid title, QuestCDN eBidDoc<sup>™</sup> number, owner, solicitor, bid closing date, time, time zone, a running bid countdown date/time clock and submitted/not submitted bid status are located at the top of VirtuBid<sup>™</sup>. The 'Home' tab returns to the VirtuBid<sup>™</sup> home page. Click the save button periodically to save work and refresh the page. There is a 60-minute security time out. Information not saved will be lost. All uploaded and entered information will be saved. Log out of VirtuBid and re-enter as many times as needed to revise the work.

| <b>QUEST</b> vBID                                                                                                    | Contact Quest Logout                                        |
|----------------------------------------------------------------------------------------------------|-------------------------------------------------------------|
| Providing State-of-the-Art Bid Management Systems for Public<br>RFPs, and General Goods & Services Procurement since 1999 | : Construction,                                             |
| Home                                                                                                    | QuestCDN Support                                            |
| V-Bid Training Demo - PUBLISHED (#6035400)<br>Owner: Project Owner                                                        | 12/20/2050 02:00:00 PM<br>US/Central<br>10813 days 19:15:28 |
| Bid Not Submitted                                                                                                    | Submit Bid Save                                             |

# **Qualification Information**

# **Bid Bond Section**

Upload a completed bid bond file and/or enter the Surety 2000 'Bond id' number to complete the bid bond information. (This information depends on the solicitor requirements.) Submit only one if both options are offered.

# **Electronic Bid Bond**

• Upload file containing signed bid bond information

#### Surety2000 Bid Bond

- 'Contract Number' (QuestCDN eBidDoc<sup>™</sup> number)
- 'Contractor ID' (QuestCDN member number)

Provide the 'Contract number' and 'Contractor id' to the insurance agency. The agent <u>must</u> use these two numbers when requesting a Surety2000 'Bond Id' validation number. The 'Contractor id' (Surety2000 refers to this as the "State vendor ID number") is the QuestCDN member number and will always stay the same. The 'Contract number' will change with each project and is the QuestCDN bid posting eBidDoc<sup>™</sup> No. Both the 'Contract number' and 'Contractor id' are displayed in the Bid Bond fields. The contractor number can also be found in 'My Account' under the 'Company Info & Online Bid ID' tab.

| QUEST                                                         | vBID                                              | Contact Quest                                                  | Logout                                                    |
|---------------------------------------------------------------|---------------------------------------------------|----------------------------------------------------------------|-----------------------------------------------------------|
| Providing State-of-th<br>RFPs, and General Go<br>Home         | e-Art Bid Management S<br>ods & Services Procuren | ystems for Public Construction,<br>nent since 1999<br>QuestCDI | N Support                                                 |
| Fairview Bridge De<br>Owner: City of Fairview<br>Solicitor:   | emo (#4177768)                                    |                                                                | 05/19/2022 05:00:00 PM<br>US/Eastern<br>371 days 20:14:29 |
| Bid Not                                                       | Submitted                                         | Submit Bid                                                     | Save                                                      |
| Qualification Information                                     | Bid Worksheet                                     |                                                                |                                                           |
| Bid Bond<br>This project requin<br>Attach electronic hid bond | res a bid bond of 5% of t<br>Choose File No fil   | the value of the submitted bids                                |                                                           |
| Enter your Surety2000 bid<br>information                      | Contract<br>number<br>Contractor id<br>Bond id    | 4177768<br>200<br>Validate                                     |                                                           |

# 'Bidder must download the following files for bid submission' (DOWNLOAD ONLY)

Each required download has a file name and download link. Download all documents listed by clicking the 'download' link. Save the document. Click VirtuBid™ 'Save' button on the top or bottom right of the page to update and refresh the information. A red 'x' indicates the requirement is not complete. Files may be downloaded and saved multiple times.

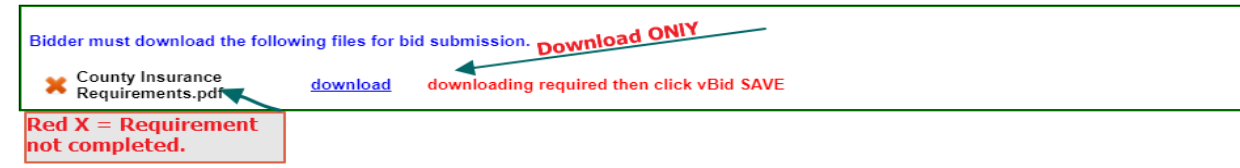

The downloaded date of the file will display after downloading the documents and refreshing the page. A green check mark ' $\checkmark$ ' replaces the previous red **x**. The green check indicates the requirement has been completed.

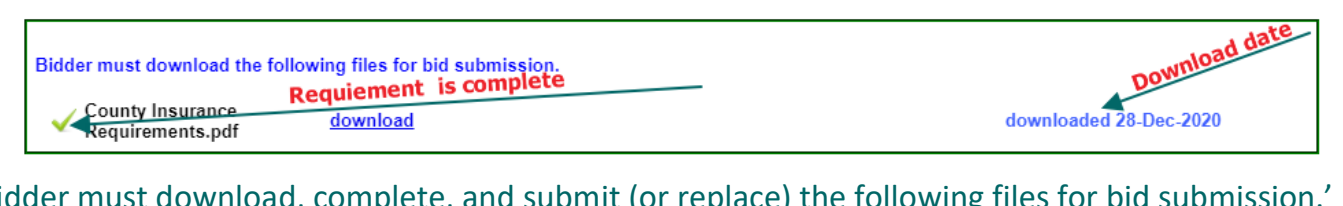

'Bidder must download, complete, and submit (or replace) the following files for bid submission.' Click the 'download' link to download each document. Save the document to the computer. A red 'x' indicates the requirement is not complete. Click the VirtuBid™ 'Save' button on the top or bottom right of the page to update the page with the downloaded date. If the file is in a fillable format, complete all information and save each document to your computer. If the file is not in a fillable format, print and complete the forms manually. Scan and save documents to the computer. Select 'Choose File/Browse' button to retrieve each file from the computer. Select the 'Upload' button to upload the file. Click the VirtuBid™ 'Save' button. Exit VirtuBid™ after saving the completed work. All information will be saved upon return. Note: If needed, click 'Choose File/Browse' to retrieve a new file that <u>replaces</u> the existing uploaded file.

- **Completed Upload** The name of the uploaded document is displayed on the right side of the 'Upload' button. A green check mark ' ✓' indicates the process has been successfully completed. (**Arrow A**)
- Download File 'downloading required then click vBid Save' message indicates the file is not downloaded. Download, complete and upload the completed file before submitting a bid. A red x will indicate the process is incomplete. (Arrow C)
- **Downloaded Date** Downloaded date of the documents is shown on the right side of the 'Upload' button. Upload the completed file before submitting a bid. A red x indicates the process is incomplete. (Arrow B)
- Check or Replace File Click the uploaded underlined document name to review uploaded documents for accuracy and completion. Click 'Choose File/Browse' to retrieve a new file that replaces the existing uploaded file. Select 'Upload' to upload the replacement file and click 'Save'. (Arrow A)

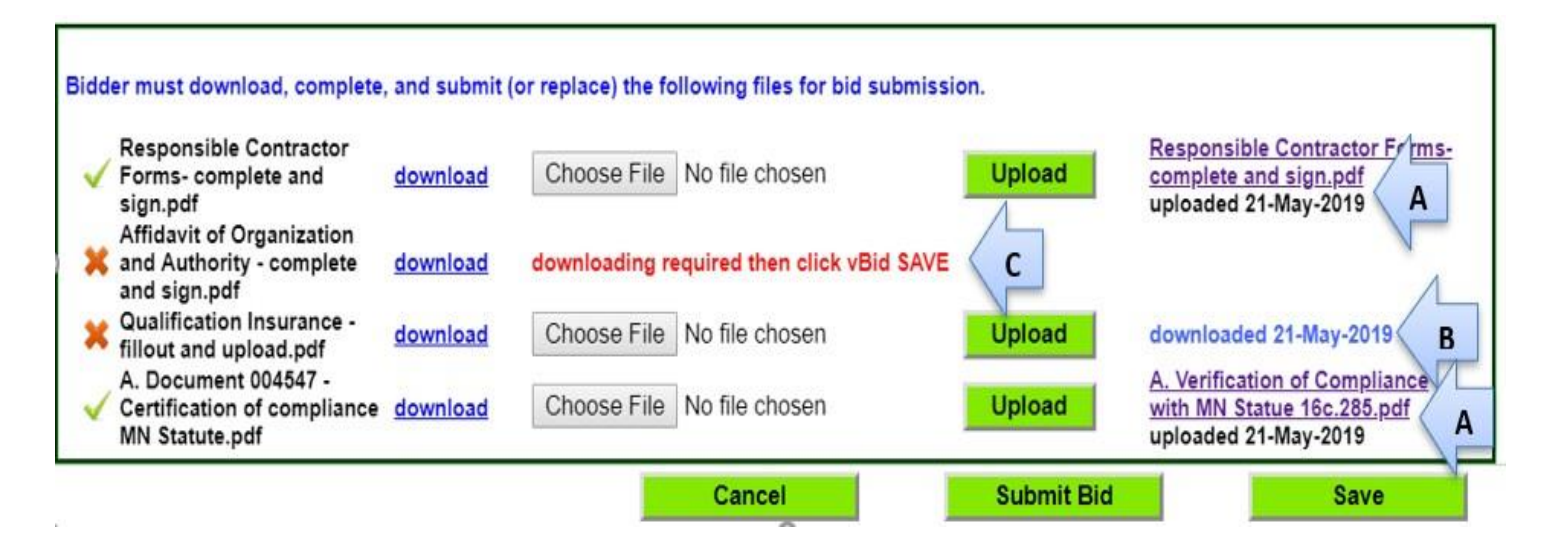

# 'Bidder must upload the following files for bid submission'

Select **'Choose File/Browse'** button to retrieve and attach a required file from the computer. Select the **'Upload**' button to upload the file. Click the VirtuBid<sup>™</sup> **'Save**' button on the top or bottom right of the page. All information will be saved upon exiting the VirtuBid<sup>™</sup> system. Click the uploaded underlined document to review the file for accuracy and completion. If needed, click 'Choose File/Browse' to retrieve a new file that <u>replaces</u> the existing uploaded file. Select '**Upload'** to upload a replacement file and click VirtuBid<sup>™</sup> **'Save'**. A red '**x**' indicates the requirement is not complete. . A green check mark ' ✓' indicates the requirement has been successfully completed.

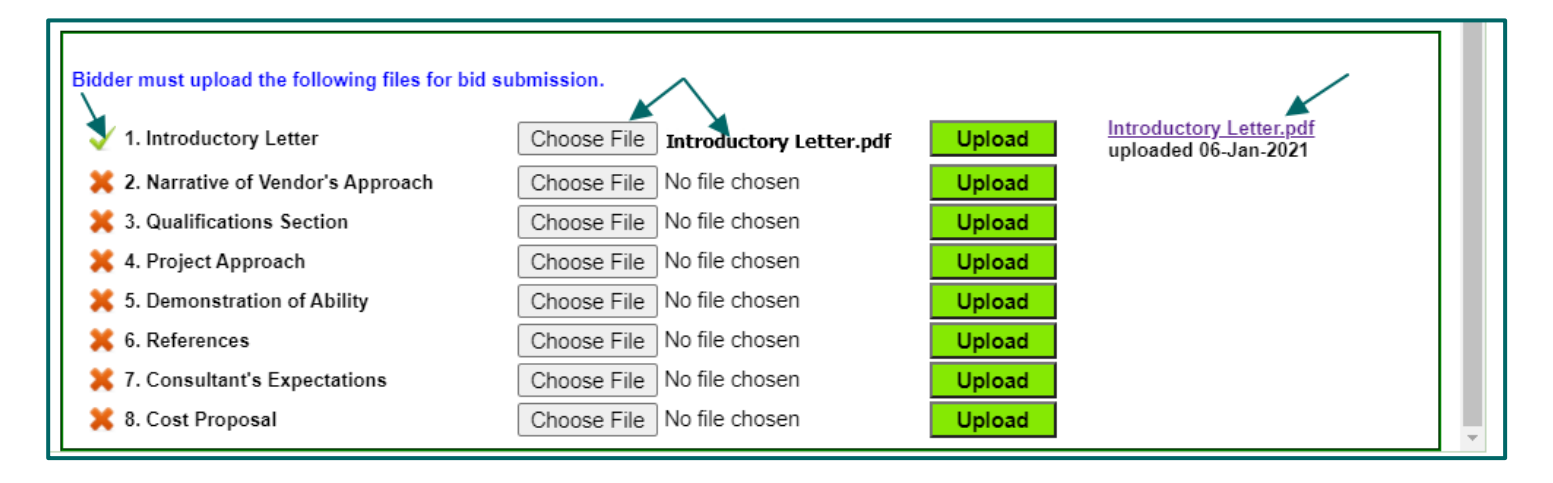

#### Post Letting Information

Post letting information allows submission of documents requested after the bid close and is similar to the sections above. There may be a post letting 'Deadline' date and time entered. All documents must be uploaded before the date/time expires. A red 'x' indicates the requirement is not complete. A green check mark ' ' indicates the requirement has been successfully completed. There is <u>no submit</u> process required upon completion of the upload. Documents are available to the solicitor/owner immediately. Submitting post letting documents after the bid close is not allowed if a successful bid was not submitted.

| Post letting information submittals Deadline: 21-JUL-2021 12:00 PM<br>Download, complete, and submit (or replace) the following files. | Deadline Date/Time            |
|----------------------------------------------------------------------------------------------------|-------------------------------|
| A.Complete List of<br>Subcontractors- complete <u>download</u> Choose File No file chosen<br>and sign.pdf                              | Upload downloaded 21-May-2019 |
| Upload the following files.   Business Licence  Choose File No file chosen                                                             | Upload                        |
| Cancel                                                                                                    | Submit Bid Save               |

#### Download Addenda

Bids will not be submitted if all addenda are not downloaded from the **main QuestCDN** system. A field on the qualification page indicates 'There are (#) unread addenda for this project. Follow '<u>this link'</u> to download them on QuestCDN'. (opens new window)'.

There are 1 unread addenda for this project. Follow this link to download them on QuestCDN (opens new window).

- 6. Click 'this link' to open/return to the bid posting page and download any missed addenda.
- 7. Download all addenda and review the information if unsure of missed addendum to download.
- 8. Choose the VirtuBid<sup>™</sup> open browser tab. May need to refresh/reload the page to update the addenda information. To refresh/reload the page, click the refresh icon symbol at the top of the browser or right click the mouse and choose 'reload'/'refresh' option from the drop-down box. The VirtuBid<sup>™</sup> qualification page will update and read 'All Addenda have been downloaded'.

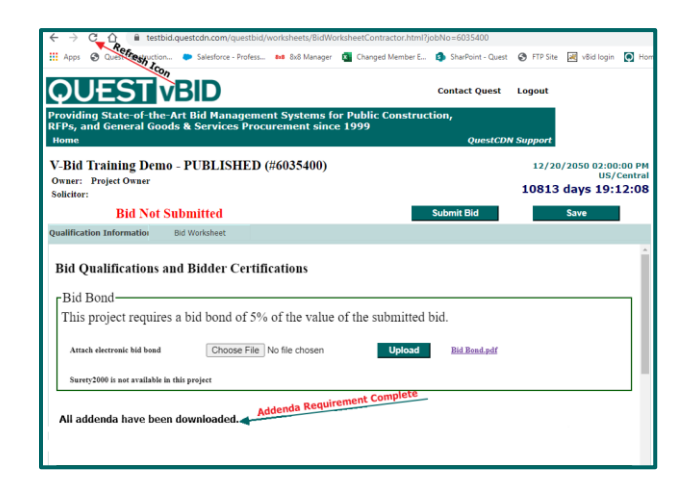

# **Bid Worksheet Page**

Click the Bid Worksheet tab to access the electronic bid form.

| Bid No                    | t Submitted   | Submit Bid | Save |
|---------------------------|---------------|------------|------|
| Qualification Information | Bid Worksheet |            |      |

#### Worksheet Sections

- 1. White colored sections are added to the base bid total, have a subsection total and require a unit price entry for each item before submitting.
- 2. Pink colored sections are optional, have a subsection total and completion may or may not be mandatory to submit a bid (please follow the instructions specified by the solicitor/owner). Items in this section <u>will not</u> add to the base bid total.
- 3. Peach colored sections are mandatory, have a subsection total and completion is required to submit a bid. Items in this section <u>will not</u> add to the base bid total.
- 4. Purple colored sections have a fixed unit price added by the solicitor/owner. Unit prices cannot be changed and are added to or subtracted from the base bid total.
- 5. Click the appropriate unit price field within the line item. Fill in the unit price excluding the dollar sign. The 'Unit Price' field will only <u>display</u> two digits after the decimal point. The 'Extension' field is calculated using the entered value (example Qty 20 x unit price 2.558 = Extension = 51.16). Use the enter key, up/down arrows or click each unit price field to move to the next unit price field.
- 6. vBid will time out and log out after 60 minutes. Click the 'Save' button often to update and save the work.
- Click 'Submit Bid' once the qualification requirements and bid worksheet page are complete. (The 'Online Bid ID Code' is required. Accept the terms on the submit page to submit the bid to the owner.)

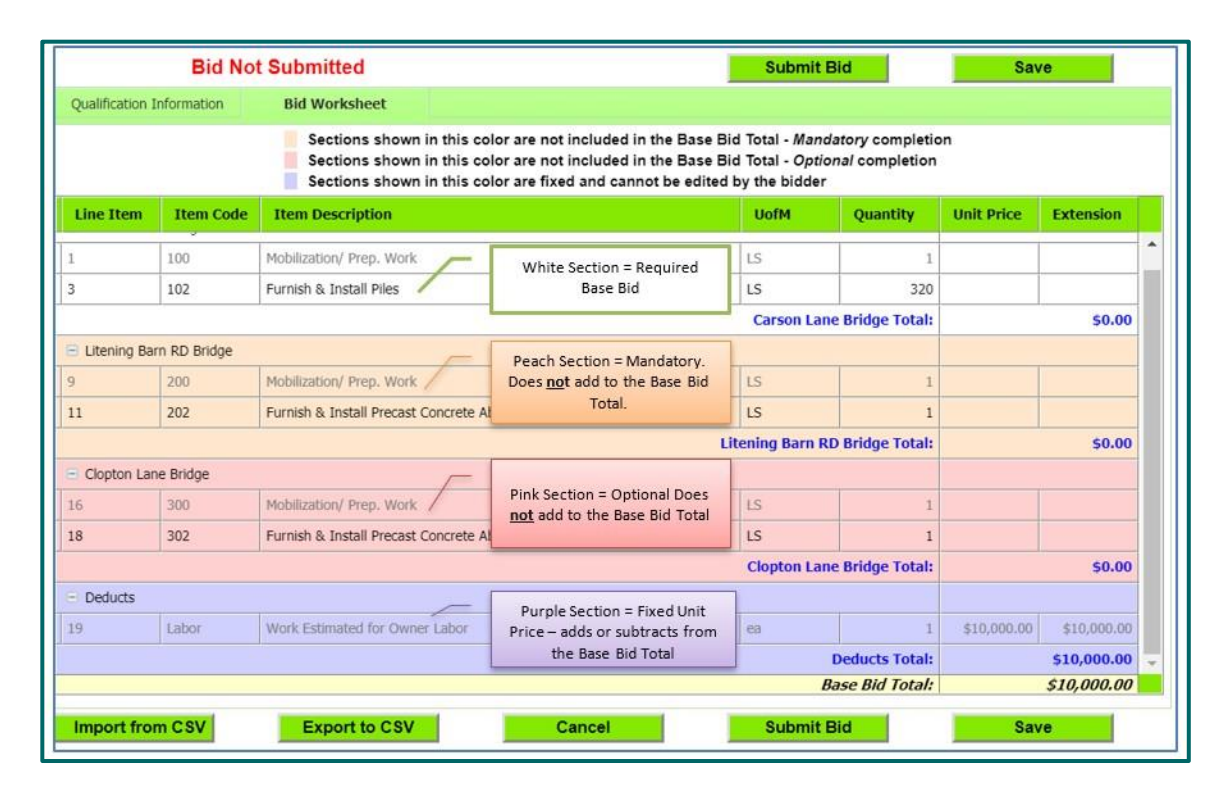

#### Import & Export CSV

- 1. The 'Export to CSV' button is used to export the bid worksheet into an Excel CSV spreadsheet which can be helpful to configure additional calculations, formulas and percentage markups on unit prices.
- 2. The 'Import from CSV' button is used to import the Excel CSV spreadsheet into the bid worksheet.

\*\* Changes are allowed <u>only</u> to the 'Unit Price' field. <u>DO NOT</u> add or make changes to the header, descriptions or move/add/delete line items on the exported worksheet. The spreadsheet will fail to upload correctly if changes are made causing the system to error on bid submission or the bid may be incorrect.

# **Bid Submission & On-Line Bid ID Code**

# Submit the Bid

Click the 'Submit Bid' button and enter the **'Online Bid ID Code'**. Check **'I Agree'** box to accept the 'QuestCDN Terms of Use for Bidders'. Click **'Submit**' button at the bottom of the page to submit the bid to the owner/solicitor.

|                                                                                                    | Print                                                                                                    |
|----------------------------------------------------------------------------------------------------|----------------------------------------------------------------------------------------------------|
| QUESTCDN'S TERMS OF USE FO                                                                                                    | DR BIDDERS                                                                                                    |
| This Terms of Use for Bidders Agree<br>Network, LLC, P.O. Box 412, Spring<br>may be identified in this agreement<br>accepting its terms on behalf of bott<br>appear to represent as indicated by<br>Web site and the Quest VirtuBid (he<br>shall include both you personally ar                                              | ement ("Agreement") is between Quest Construction Data<br>g Park, Minnesota 55384-0412 ("QUESTCDN") and you (which<br>as "You," "Your," or "User"). By accepting this Agreement you are<br>h you personally and any entity for which you are an agent of or<br>the information you provide in registering with the QUESTCDN<br>ereafter vBid) services, and the terms "You," "Your," and "User"<br>nd that entity.                                                                                                    |
| This Agreement is in addition to any<br>presents to You in writing either on<br>You are to so a part of union in 1/                                                                                                    | other terms and conditions or other agreements QUESTCDN<br>QUESTCDN's Web site or as a part of the Quest vBid services and                                                                                                    |
| Construction Data Network, LLC W<br>Your use of the QUESTCDN Web s<br>entire agreement among the parties                                                                                                    | veb site or the Quest vBid services, including without limitation the<br>eb site Terms of Use, contain the terms and conditions that govern<br>ite and the Quest vBid services. These agreements constitute the<br>s relating to this subject matter, and these agreements supersede                                                                                                    |
| Construction Data Network, LLC W<br>Your use of the QUESTCDN Web s<br>entire agreement among the parties                                                                                                    | be site or the Quest vBid services, including without limitation the<br>eb site Terms of Use, contain the terms and conditions that govern<br>ite and the Quest vBid services. These agreements constitute the<br>s relating to this subject matter, and these agreements supersede                                                                                                    |
| Construction Data Network, LLC W<br>Construction Data Network, LLC W<br>Your use of the QUESTCDN Web s<br>entire agreement among the parties<br>nter your company's On-Line Bid ID code<br>you do not remember your company's<br>at QuestCDN.com. For quick login ac<br>fo tab. Only the account administrator               | Veb site of the Quest VBid services, including without limitation the<br>eb site Terms of Use, contain the terms and conditions that govern<br>ite and the Quest vBid services. These agreements constitute the<br>s relating to this subject matter, and these agreements supersede<br>the This ID code is your company's digital signature.<br>s ON LINE BID ID Code, you may view or change it by logging<br>toess to your account, click this link <u>My Account</u> under User<br>r has access to this page.                                                          |
| Construction Data Network, LLC W<br>Construction Data Network, LLC W<br>Your use of the QUESTCDN Web s<br>entire agreement among the parties<br>neter your company's On-Line Bid ID code<br>you do not remember your company's<br>at QuestCDN.com. For quick login ac<br>fo tab. Only the account administrator<br>  I Agree | Vec site or the Quest VBid services, including without limitation the<br>eb site Terms of Use, contain the terms and conditions that govern<br>ite and the Quest vBid services. These agreements constitute the<br>s relating to this subject matter, and these agreements supersede<br>This ID code is your company's digital signature.<br>s ON LINE BID ID Code, you may view or change it by logging<br>to sets to your account, click this link My Account under User<br>r has access to this page.                                                                   |
| Construction Data Network, LLC W<br>Your use of the QUESTCDN Web s<br>entire agreement among the parties<br>nter your company's On-Line Bid ID code<br>you do not remember your company's<br>at QuestCDN.com. For quick login ac<br>fo tab. Only the account administrator<br>  1 Agree                                      | Vec site or the Quest vBid services, including without limitation the eb site Terms of Use, contain the terms and conditions that govern ite and the Quest vBid services. These agreements constitute the s relating to this subject matter, and these agreements supersede  This ID code is your company's digital signature. s ON LINE BID ID Code, you may view or change it by logging tocess to your account, click this link My Account under User r has access to this page.  ring your On-Line Bid ID code you are agreeing to the terms displayed  Cancel  Submit |

- 1. There is an opton to unsubmit or remove a bid in its entirety (all data will remain saved). Re-submit bid before the end of the bid closing.
- 2. Leave bid submitted, revise the bid worksheet and re-submit the revisions.

# What is the 'Online Bid ID Code' and where can I find it on QuestCDN?

The 'Online Bid ID Code' is a passcode required at bid submission and is the digital signature for the company. The code is created by the main account holder before account users can access VirtuBid<sup>™</sup>. The code can be accessed, viewed or updated by logging into QuestCDN with the main account holder username and password. There are two ways to access the 'Online Bid ID Code'.

- Only the main account holder username and password can access the 'Online Bid ID Code'. A link to access the code is located on the bid submission page. Click 'My Account' and a new browser window will open. Sign into QuestCDN using the main account holder username and password. Under the 'User Info & Online Bid ID Code' tab, click the eye icon to view an existing code. Click the VirtuBid<sup>™</sup> open browser tab to go back to the online bid submission window. Enter the code, check 'I Agree' and click 'Submit' (*Illustration 1.*)
- 2. Log into QuestCDN using the main account holder username and password, click 'My Account' at the top of the page. Select 'User Info & Online Bid ID Code' tab and click the eye icon to view or edit an existing code (*Illustration 2.*)

|                                                                                                    |                                                                                                    |                                                                                                    |                                                                                                    |                                                                                                    | Pri                                                                                                    |
|----------------------------------------------------------------------------------------------------|----------------------------------------------------------------------------------------------------|----------------------------------------------------------------------------------------------------|----------------------------------------------------------------------------------------------------|----------------------------------------------------------------------------------------------------|----------------------------------------------------------------------------------------------------|
| Illustratio                                                                                                    | on 1                                                                                                    | QUESTCDN                                                                                                    | 'S TERMS OF                                                                                                    | USE FOR BIDI                                                                                                    | DERS                                                                                                    |
| This Terms of Use for<br>Network, LLC, P.O. J<br>Which may be identi<br>Agreement you are an<br>egistering with the C<br>the terms "You," "Yo<br>This Agreement is in<br>QUES TCDN present<br>QUES TCDN present<br>QUES TCDN present<br>QUEST VDI Services 4<br>uncluding without lim<br>contain the terms and<br>Quest vBid services.<br>er your company's On-Lin<br>ou do not remember yo<br>QuestCDN.com. For qui-<br>0. Only the account adm<br>Agree <u>Guest</u><br>Clicking the LAgree check | r Bidders Agr<br>Box 412, Spri<br>fied in this ag<br>ccepting its te<br>r appear to rej<br>QUESTCDN '<br>bur,' and ''Use<br>addition to ar<br>is to You in wi<br>and You agreen<br>itation the Co<br>d conditions th<br>These agreen<br>ne Bid ID code:<br>Cur company's C<br>k login access<br>inistrator has a<br>k TAgree'<br>kbox and enterin | eement ("Aging<br>nag Park, Mim<br>reeement as ""<br>trms on behali-<br>present as ind<br>Veb site and t<br>" shall inclu-<br>y other terms<br>iting either o<br>nostruction Di<br>at govern Yo'<br>ents constituut<br>N LINE BID ID<br>N LINE BID ID<br>N LINE BID ID<br>Seess to this pro-<br>cost to the pro-<br>gyour On-Line F<br>Cancel | reement") is belt<br>mesota 55384-0.<br>You," "Your," of<br>f of both you per<br>icated by the in<br>he Quest Virtuf<br>de both you per<br>a and conditions<br>n QUESTCDN<br>n QUESTCDN<br>f using its Web<br>ata Network, L1<br>ur use of the Q1<br>te the entire agr<br><u>ron-line 84 to Co</u><br><b>This ID</b> co<br><b>Code</b> , you may vi<br>t, click this link }<br>age. | ween Quest Con<br>412 ("QUESTCI<br>"User"). By act<br>rsonally and any<br>formation you p<br>is did (hereafter VE<br>sonally and that<br>a or other agreen<br>'s Web site or as<br>site or the Quest<br>CC Web site or as<br>site or the Quest<br>CC Web site or as<br>site or the Quest<br>CC Web site Terr<br>DESTCDN Web<br>else your company's<br>we or change it by<br>My Account unde<br>a greeing to the terr<br>Submit the bid t | struction Data<br>DN") and you<br>cepting this<br>e entity for which<br>rovide in<br>id) services, and<br>entity.<br>sents<br>a part of the<br>t vBid services,<br>ms of Use,<br>site and the<br>he parties<br>digital signature.<br>logging in<br>or User Info<br>ms displayed<br>to Owner Subm |
| BID POSTINGS MESS                                                                                                    | AGE CENTER                                                                                                    | ONLINE BIDDING                                                                                                    | G INDUSTRY DIRI                                                                                                    | ECTORY HELP                                                                                                    |                                                                                                    |
| Comp                                                                                                    | pany Info User Info                                                                                                    | & Online Bid ID Code                                                                                                    | Membership Profi                                                                                                    | le Payment Transa                                                                                                    | ctions & Receipts                                                                                                    |
|                                                                                                    | Username                                                                                                    | : tost fr                                                                                                    |                                                                                                    |                                                                                                    | *                                                                                                    |
|                                                                                                    | Password                                                                                                    | :                                                                                                    |                                                                                                    |                                                                                                    | ··· *                                                                                                    |
|                                                                                                    | Confirm Password                                                                                                    | : Confi                                                                                                    | Meets Quest re                                                                                                    | ercase, one lowercase, and one numbe<br>equirements                                                                                                    | er.                                                                                                    |
|                                                                                                    | Online Bid ID Co                                                                                                    | de (This code is                                                                                                    | used to publish o                                                                                                    | (submit a vBid)                                                                                                    | othey code                                                                                                    |
|                                                                                                    | On-line Bid ID Code                                                                                                    | : Pass                                                                                                    | word1                                                                                                    |                                                                                                    | * *                                                                                                    |
|                                                                                                    | Confirm On-line Bid ID                                                                                                    | code : Confi                                                                                                    | eight characters including one upp<br>Meets Quest re<br>rm Online Bid Id Code                                                                                                    | ercase, one lowercase, and one numbe<br>equirements                                                                                                    | er.                                                                                                    |
|                                                                                                    |                                                                                                    |                                                                                                    |                                                                                                    |                                                                                                    |                                                                                                    |

#### Incorrect Online Bid ID Code

A correct 'Online Bid ID Code' must be entered before the VirtuBid<sup>™</sup> system can verify completion of requirements. When a correct code is entered and required fields are complete, the bid will be submitted to the owner/solicitor. If an incorrect code is entered, an 'Alert' error window will display 'The Online Bid ID code that you have entered is incorrect'. Retype a correct code, click 'I Agree' and click 'Submit'. To retrieve the code, click '**My Account'** and a new browser window will open. Sign into QuestCDN using the main account holder username and password. Under the 'User Info & Online Bid ID Code' tab, click the eye icon to view an existing code. Click the VirtuBid<sup>™</sup> open browser tab to go back to the online bid submission window. Enter the code, check 'I Agree' and click 'Submit' (*Illustration 1.*)

|                                                                                                    |                                                                                                    | Print                                                                                                    |
|----------------------------------------------------------------------------------------------------|----------------------------------------------------------------------------------------------------|----------------------------------------------------------------------------------------------------|
|                                                                                                    | QUESTCDN'S TERMS OF USE FOR                                                                                                    | RBIDDERS                                                                                                    |
| This Terms of Use for Bidd<br>Network, LLC, P.O. Box 4<br>(which may be identified in<br>Agreement you are accepti<br>you are an agent of or apper<br>registering with the QUES | ders Agreement ("Agreement") is between Qu<br>12, Spring Park, Minnesota 55384-0412 ("QU<br>11 this agreement as "You," "Your," or "User"),<br>ing its terms on behalf of both you personally a<br>art to represent as indicated by the information<br>TCDN Web site and the Quest VirtuBid (herea | est Construction Data<br>ESTCDN") and you<br>By accepting this<br>and any entity for which<br>you provide in<br>fter vBid) services, and |
| the terms "You," "Your," ~                                                                                                    | Alert                                                                                                    | a that entity.                                                                                                    |
| This Agreement is in add<br>QUESTCDN presents to<br>Quest vBid services and<br>including without limitati<br>contain the terms and cor<br>Quest vBid services. The              | The On-Line Bid ID code that you have entered is incorrect.                                                                                                    | reements<br>or as a part of the<br>Quest vBid services,<br>? Terms of Use,<br>Web site and the<br>ong the parties                        |
| Enter your company's On-Line Bid                                                                                                    | ID code: This ID code is your co                                                                                                    | mpany's digital signature.                                                                                                    |
| If you do not remember your con<br>at QuestCDN.com. For quick logi<br>tab. Only the account administra<br>I Agree<br>By clicking the I Agree checkbox at                        | npany's ON LINE BID ID Code, you may view or char<br>in access to your account, click this link My Accou<br>tor has access to this page.<br>nd entering your On-Line Bid ID code you are agreeing to                                                                                               | ige it by logging in<br>INT under User Info<br>o the terms displayed                                                                     |
|                                                                                                    | Cancel                                                                                                    | Submit                                                                                                    |

#### Unsuccessful Bid Submission Error Messages

The VirtuBid<sup>™</sup> system verifies the completion of bid requirements after the 'Online Bid ID Code' is accepted. 'Bid Not Submitted' error message(s) will display if information is missing or incomplete.

#### Examples of Error Messages

- Required bid bond has not been entered
- Required addenda have not been downloaded
- Requirement has not been completed (qualification area not complete)
- Item unit price is missing

| Owner:<br>Solicitor:                                                                                                 | Trair<br>QuestCDN<br>QuestCDN<br>Bid No              | t Submitted                                                                                                    | Submit Bid                                                      | 09                                            | /06/2019 0<br>107 day<br>Save | 03:00 PM CD |
|----------------------------------------------------------------------------------------------------|------------------------------------------------------|----------------------------------------------------------------------------------------------------|-----------------------------------------------------------------|-----------------------------------------------|-------------------------------|-------------|
| Qualification                                                                                                    | Information                                          | Bid Worksheet                                                                                                    |                                                                 |                                               |                               |             |
| 1                                                                                                    |                                                      | Sections shown in this color are not included in the Base Bid To<br>Sections shown in this color are not included in the Base Bid To<br>Sections shown in this color are fixed and cannot be edited by the                                                                                                    | tal - <i>Mandato</i><br>tal - <i>Optional</i><br>he bidder      | ry completion<br>completion                   |                               |             |
| Line Item                                                                                                    | Item Code                                            | Item Description                                                                                                    | UofM                                                            | Quantity                                      | Unit Price                    | Extension   |
| and the state of the state of the state of the state of the state of the state of the state of the state of the      |                                                      |                                                                                                    |                                                                 |                                               |                               |             |
| 🖃 Richards H                                                                                                    | II Restroom Ren                                      | ovation                                                                                                    |                                                                 |                                               |                               |             |
| Richards H                                                                                                    | all Restroom Ren                                     | Lump. Sum                                                                                                    | LS                                                              | 1                                             |                               | -           |
| Richards H                                                                                                    | III Restroom Ren                                     | ovation<br>Lump Sum<br>Richards Hall                                                                                                    | LS<br>Restroom Rei                                              | 1<br>novation Total:                          |                               | \$0.00      |
| Richards H                                                                                                    | II Restroom Ren<br>sum                               | vation<br>Lump Sum<br>Richards Hall                                                                                                    | LS<br>Restroom Rei                                              | 1<br>novation Total:                          |                               | \$0.00      |
| <ul> <li>Richards Hi</li> <li>Alternate d</li> </ul>                                                                 | II Restroom Ren<br>sum<br>educt<br>2                 | Ump Sum Lump Sum Richards Hall Omit work to create new basement Bathroom 90, including all plumbing, HVAC, lighting, & finishes. Demo existing mechanical only                                                                                                    | LS<br>Restroom Rei                                              | 1<br>novation Total:<br>1                     |                               | \$0.00      |
| <ul> <li>Richards H</li> <li>1</li> <li>Alternate d</li> <li>2</li> <li>3</li> </ul>                                 | II Restroom Ren<br>sum<br>educt<br>2<br>3            | Lump Sum Richards Hall Omit work to create new basement Bathroom 90, including all plumbing, HVAC, lighting, & finishes. Demo existing mechanical only Omit gyp. bd. celling 8, new lighting in Isthen. Paint exposed ducts.                                                                                                    | LS<br>Restroom Rei<br>Sq Ft<br>Sq Ft                            | 1<br>novation Total:<br>1                     |                               | \$0.00      |
| <ul> <li>Richards Hi</li> <li>Alternate d</li> <li>2</li> <li>3</li> <li>4</li> </ul>                                | educt 2 3 4                                          | Lump Sum Lump Sum Richards Hall Omit work to create new basement Bathroom 90, including all plumbing, HVAC, lighting, & finishes. Demo existing mechanical only Omit gay. bd. ceiling 8, new lighting in kitchen. Paint exposed ducts. All restroom walls to receive 4°-0° high tile wainscot in lieu of full wall tile. See Sheet A7.0                                                                                                    | LS<br>Restroom Rei<br>Sq Ft<br>Sq Ft<br>Sq Ft                   | novation Total:                               |                               | \$0.00      |
| Richards H                                                                                                    | all Restroom Ren<br>sum<br>educt<br>2<br>3<br>4<br>5 | Lump Sum Lump Sum Richards Hall Richards Hall Onit work to create new basement bathond only including all plumbing, HVAC, Uniting App. bd. celling is new lighting in kitchen, Paint exposed ducts. All restroom wells to receive 4°-0° high tile wainscot in lieu of full wall tile. See Sheet A7.0. Omit new windows- brick entire opening.                                                                                                    | LS<br>Restroom Res<br>Sq Ft<br>Sq Ft<br>Sq Ft<br>Sq Ft          | 1<br>novation Total:<br>1<br>1<br>1<br>1      |                               | \$0.00      |
| <ul> <li>Richards H</li> <li>Alternate d</li> <li>Alternate d</li> <li>3</li> <li>4</li> <li>5</li> <li>6</li> </ul> | sum<br>sum<br>2<br>3<br>4<br>5<br>6                  | Lump Sum Lump Sum Richards Hall Control work to create new basement textmosile of the create and the create and | LS<br>Restroom Ren<br>Sq Ft<br>Sq Ft<br>Sq Ft<br>Sq Ft<br>Sq Ft | 1<br>novation Total:<br>1<br>1<br>1<br>1<br>1 |                               | \$0.00      |

# **Bid Submitted**

Successfully Submitted Bid

A message displaying 'Bid Submitted by' (with date/ time and username stamp (shown in red) will display.

| oviding<br>Ps, and                                | State-of-th<br>General Ge                                                                                                    | VDID<br>ne-Art Bid Management Systems for Public Cons<br>bods & Services Procurement since 1999                                                                                                    | struction,                                                                                                    | r Quest - Et                                                                                                    | gout                                                                                                    |                                                                                                    |
|---------------------------------------------------|----------------------------------------------------------------------------------------------------|----------------------------------------------------------------------------------------------------|----------------------------------------------------------------------------------------------------|----------------------------------------------------------------------------------------------------|----------------------------------------------------------------------------------------------------|----------------------------------------------------------------------------------------------------|
| lome                                              |                                                                                                    |                                                                                                    |                                                                                                    | QuestCDN Su                                                                                                    | Ipport                                                                                                    |                                                                                                    |
| - <b>Bid Tra</b><br>wner: Pro<br>olicitor:        | <b>aining De</b> r<br>oject Owner                                                                                                    | mo - PUBLISHED (#6035400)                                                                                                    |                                                                                                    | t                                                                                                    | 12/20/20                                                                                                    | 50 02:00:00<br>US/Cei<br><b>ys 19:58</b>                                                                                    |
| Bid Sub                                           | mitted by                                                                                                    | QuestCDN Support 03/17/2021 03:46<br>AM CDT                                                                                                    | lit Worksheet                                                                                                    | Unsubmi                                                                                                    | it Bid                                                                                                    | Save                                                                                                    |
| Qualification 1                                   | Information                                                                                                    | Bid Worksheet                                                                                                    |                                                                                                    |                                                                                                    |                                                                                                    |                                                                                                    |
|                                                   |                                                                                                    | Sections shown in this color are not included in the Base Bid Tot<br>Sections shown in this color are fixed and cannot be edited by th                                                                                                    | al - <i>Optional</i> comp<br>e bidder                                                                                                    | letion                                                                                                    | Submitted                                                                                                    |                                                                                                    |
|                                                   |                                                                                                    |                                                                                                    | -                                                                                                    | 1                                                                                                    |                                                                                                    |                                                                                                    |
| Line Item                                         | Item Code                                                                                                    | Item Description                                                                                                    | UofM                                                                                                    | Quantity                                                                                                    | Unit Price                                                                                                    | Extension                                                                                                    |
| Line Item<br>Spec                                 | Item Code                                                                                                    | Item Description                                                                                                    | UofM                                                                                                    | Quantity                                                                                                    | Unit Price                                                                                                    | Extension                                                                                                    |
| Line Item<br>Spec                                 | 2021.501                                                                                                    | Item Description MOBILIZATION                                                                                                    | LS                                                                                                    | Quantity                                                                                                    | Unit Price<br>\$1.00                                                                                                    | Extension<br>\$1.00                                                                                                    |
| Line Item<br>Spec                                 | 2021.501<br>2104.501                                                                                                    | Tem Description MOBILIZATION REMOVE CONCRETE CURB AND GUTTER                                                                                                    | LS<br>LF                                                                                                    | <b>Quantity</b> 1 900                                                                                                    | Unit Price<br>\$1.00<br>\$1.00                                                                                                    | \$1.00<br>\$900.00                                                                                                    |
| Line Item<br>Spec                                 | Item Code           2021.501           2104.501           2104.503                                                                                                    | Tem Description MOBILIZATION REMOVE CONCRETE CURB AND GUTTER REMOVE CONCRETE PAVEMENT - DRIVEWAYS                                                                                                    | LS<br>LF<br>SF                                                                                                    | Quantity 1 900 80                                                                                                    | \$1.00<br>\$2.00                                                                                                    | \$1.00<br>\$900.00<br>\$160.00                                                                                              |
| Line Item Spec                                    | Item Code           2021.501           2104.501           2104.503           2104.505                                                                                                    | Tem Description MOBILIZATION REMOVE CONCRETE CURB AND GUTTER REMOVE CONCRETE PAVEMENT - DRIVEWAYS REMOVE BITUMINOUS PAVEMENT - DRIVEWAYS                                                                                                    | LS<br>LF<br>SF<br>SY                                                                                                    | Quantity 1 900 80 15                                                                                                    | Unit Price<br>\$1.00<br>\$2.00<br>\$1.00                                                                                                    | \$1.00<br>\$900.00<br>\$160.00<br>\$15.00                                                                                   |
| Line Item Spec                                    | Item Code           2021.501           2104.501           2104.503           2104.505           2104.505                                                                                                    | Tem Description MOBILIZATION REMOVE CONCRETE CURB AND GUTTER REMOVE CONCRETE PAVEMENT - DRIVEWAYS REMOVE BITUMINOUS PAVEMENT - DRIVEWAYS REMOVE BITUMINOUS PAVEMENT                                                                                                    | LS<br>LF<br>SF<br>SY<br>SY                                                                                                    | Quantity 1 1 900 80 15 73                                                                                                    | Unit Price<br>\$1.00<br>\$2.00<br>\$1.00<br>\$1.00<br>\$1.00                                                                                           | \$1.00<br>\$900.00<br>\$160.00<br>\$15.00<br>\$73.00                                                                        |
| Line Item Spec                                    | 2021.501<br>2104.501<br>2104.503<br>2104.505<br>2104.505<br>2104.505                                                                                                    | Tem Description MOBILIZATION REMOVE CONCRETE CURB AND GUTTER REMOVE CONCRETE PAVEMENT - DRIVEWAYS REMOVE BITUMINOUS PAVEMENT - DRIVEWAYS REMOVE BITUMINOUS PAVEMENT REMOVE CONCRETE VALLEY GUTTER                                                                                                    | LS<br>LF<br>SF<br>SY<br>SY<br>SY<br>SY                                                                                                    | Quantity 1 1 900 80 15 73 19                                                                                                    | Unit Price<br>\$1.00<br>\$2.00<br>\$1.00<br>\$1.00<br>\$2.00                                                                                           | \$1.00<br>\$900.00<br>\$160.00<br>\$15.00<br>\$73.00<br>\$38.00                                                             |
| Line Item Spec                                    | Item Code           2021.501           2104.501           2104.503           2104.505           2104.505           2104.505           2104.505           2104.505                                                                                                    | Tem Description MOBILIZATION REMOVE CONCRETE CURB AND GUTTER REMOVE CONCRETE PAVEMENT - DRIVEWAYS REMOVE BITUMINOUS PAVEMENT - DRIVEWAYS REMOVE BITUMINOUS PAVEMENT REMOVE CONCRETE VALLEY GUTTER SAWING CONCRETE PAVEMENT - FULL DEPTH                                                                                                    | UofM           LS           LF           SF           SY           SY           SY           LF                                                                                                    | Quantity           1           900           80           15           73           19           292                                                                                                    | Unit Price<br>\$1.00<br>\$2.00<br>\$1.00<br>\$1.00<br>\$1.00<br>\$2.00<br>\$1.00                                                                       | Extension<br>\$1.00<br>\$900.00<br>\$160.00<br>\$15.00<br>\$73.00<br>\$38.00<br>\$292.00                                    |
| Line Item Spec                                    | Item Code           2021.501           2104.501           2104.503           2104.505           2104.505           2104.505           2104.511           2104.513                                                                                                    | Tem Description MOBILIZATION REMOVE CONCRETE CURB AND GUTTER REMOVE CONCRETE PAVEMENT - DRIVEWAYS REMOVE BITUMINOUS PAVEMENT - DRIVEWAYS REMOVE BITUMINOUS PAVEMENT REMOVE CONCRETE VALLEY GUTTER SAWING CONCRETE PAVEMENT - FULL DEPTH SAWING BITUMINOUS PAVEMENT - FULL DEPTH                                                                                                    | UofM           LS           LF           SF           SY           SY           LF           LL           LF           LF           LF           LF           LF           LF           LF           LF           LF           LF           LF | Quantity           1           900           80           15           73           19           292           340                                                                                                    | Unit Price<br>\$1.00<br>\$2.00<br>\$1.00<br>\$1.00<br>\$2.00<br>\$1.00<br>\$1.00<br>\$1.00                                                             | Extension<br>\$1.00<br>\$900.00<br>\$160.00<br>\$15.00<br>\$73.00<br>\$38.00<br>\$292.00<br>\$340.00                        |
| Line Item Spec                                    | Item Code           2021.501           2104.501           2104.503           2104.505           2104.505           2104.505           2104.505           2104.505           2104.505           2104.505           2104.505           2104.505           2104.505           2104.505           2104.505           2104.505           2104.505 | Tem Description MOBILIZATION REMOVE CONCRETE CURB AND GUTTER REMOVE CONCRETE PAVEMENT - DRIVEWAYS REMOVE BITUMINOUS PAVEMENT - DRIVEWAYS REMOVE BITUMINOUS PAVEMENT REMOVE CONCRETE VALLEY GUTTER SAWING GUNCRETE PAVEMENT - FULL DEPTH SAWING BITUMINOUS PAVEMENT - FULL DEPTH COMMON EXCAVATION (EV)                                                                                                    | UofM           LS           F           SF           SY           SY           LF           LF           CY                                                                                                    | Quantity Quantity Qua | Unit Price<br>\$1.00<br>\$1.00<br>\$2.00<br>\$1.00<br>\$1.00<br>\$2.00<br>\$1.00<br>\$1.00<br>\$1.00                                                   | Extension<br>\$100<br>\$900.00<br>\$1500<br>\$73.00<br>\$38.00<br>\$292.00<br>\$340.00<br>\$23.00                           |
| Line Item Spec                                    | Item Code           2021.501           2104.501           2104.503           2104.505           2104.505           2104.505           2104.505           2104.505           2104.505           2104.505           2104.505           2104.505           2104.505           2104.505           2104.505           2104.501                    | Tem Description MOBILIZATION REMOVE CONCRETE CURB AND GUTTER REMOVE CONCRETE PAVEMENT - DRIVEWAYS REMOVE BITUMINOUS PAVEMENT - DRIVEWAYS REMOVE BITUMINOUS PAVEMENT REMOVE CONCRETE PAVEMENT - FULL DEPTH SAWING CONCRETE PAVEMENT - FULL DEPTH COMMON EACUATION (EV) SUBGRADE PREPARATION                                                                                                    | UofM           LF           SF           SY           SY           LF           LF           CY           LF           LF           RDST                                                                                                    | Quantity Quantity Qua | Unit Price<br>\$1.00<br>\$1.00<br>\$2.00<br>\$1.00<br>\$1.00<br>\$1.00<br>\$1.00<br>\$1.00<br>\$1.00                                                   | Extension<br>\$1.00<br>\$900.00<br>\$160.00<br>\$15.00<br>\$73.00<br>\$38.00<br>\$292.00<br>\$340.00<br>\$23.00<br>\$344.00 |
| Line Item Spec Spec Spec Spec Spec Spec Spec Spec | 2021.501<br>2104.503<br>2104.503<br>2104.505<br>2104.505<br>2104.505<br>2104.505<br>2104.511<br>2105.501<br>2105.501<br>2112.501                                                                                                    | Tem Description MOBILIZATION REMOVE CONCRETE CURB AND GUTTER REMOVE CONCRETE PAVEMENT - DRIVEWAYS REMOVE BITUMINOUS PAVEMENT - DRIVEWAYS REMOVE BITUMINOUS PAVEMENT REMOVE CONCRETE VALLEY GUTTER SAWING CONCRETE PAVEMENT - FULL DEPTH SAWING BITUMINOUS PAVEMENT - FULL DEPTH COMMON EXCAVATION (EV) SUBGRADE PREPARATION SUBGRADE EXCAVATION, REMOVE UNSUITABLE MATERIAL (EV)                                                    | UofM           LS           LF           SF           SY           SY           LF           LF           CY           RDST           CY                                                                                                    | Quantity Quantity                                                                                                    | Unit Price<br>\$1.00<br>\$1.00<br>\$2.00<br>\$1.00<br>\$1.00<br>\$1.00<br>\$1.00<br>\$1.00<br>\$1.00<br>\$1.00<br>\$1.00                               | \$1.00<br>\$900.00<br>\$160.00<br>\$15.00<br>\$38.00<br>\$292.00<br>\$340.00<br>\$23.00<br>\$34.00<br>\$34.00               |
| Line Item  Spec                                   | Tem Code<br>2021.501<br>2104.501<br>2104.503<br>2104.503<br>2104.505<br>2104.505<br>2104.511<br>2104.513<br>2105.501<br>2112.501<br>2112.501<br>2105.507<br>2105.522                                                                                                    | Tem Description MOBILIZATION REMOVE CONCRETE CURB AND GUTTER REMOVE CONCRETE PAVEMENT - DRIVEWAYS REMOVE BITUMINOUS PAVEMENT - DRIVEWAYS REMOVE BITUMINOUS PAVEMENT REMOVE CONCRETE VALLEY GUTTER SAWING BITUMINOUS PAVEMENT - FULL DEPTH SAWING BITUMINOUS PAVEMENT - FULL DEPTH COMMON EXCAVATION (EV) SUBGRADE EREPARATION SUBGRADE EREPARATION SUBGRADE EXCAVATION, REMOVE UNSUITABLE MATERIAL (EV) SELECT GRANULAR BORROW (CV) | UofM           LS           LF           SF           SY           LF           LF           CY           RDST           CY                                                                                                    | Quantity<br>1<br>900<br>80<br>15<br>73<br>9<br>9<br>222<br>340<br>23<br>34<br>500<br>600                                                                                                    | Unit Price<br>\$1.00<br>\$2.00<br>\$1.00<br>\$1.00<br>\$1.00<br>\$1.00<br>\$1.00<br>\$1.00<br>\$1.00<br>\$1.00<br>\$1.00<br>\$1.00<br>\$1.00<br>\$1.00 | \$1.00<br>\$900.00<br>\$160.00<br>\$15.00<br>\$38.00<br>\$292.00<br>\$34.00<br>\$34.00<br>\$34.00<br>\$34.00                |

A bid submitted confirmation message receipt is sent to the individual's 'Message Center' on QuestCDN.

|      |                |                             |                 | Uiew Message                                                                                                    | × |
|------|----------------|-----------------------------|-----------------|----------------------------------------------------------------------------------------------------|---|
| ** 1 | C 127 /        |                             |                 | 🖕 Previous 🛁 Next 🖕 Reply 🥃 Forward 🛛 🚔 Print 😤 Delete                                                                            |   |
|      | nbox (Click th | he +/- to expand/contract t | Bind Doc H      | From:     Administrator       Recipient:     QuestCDN Support       Type:     Bid Submission                                      |   |
|      | Priority       | Type 🕬                      | From            | Priority: Normal                                                                                                    |   |
|      | Normal         | Bid Submission              | Administrator   | Subject: Drojoct Name and eBidDoc number                                                                                          |   |
|      | High           | Bid Unsubmit                | Administrator   |                                                                                                    |   |
|      | Normal         | <b>Bid Notification</b>     | Administrator   | Dear QuestCDN member,                                                                                                    | Â |
|      | Normal         | User Email                  | Jon Hunt, Met   |                                                                                                    |   |
|      | Normal         | Results Posted              | , Bolton & Mei  | This message is sent to notify you that your bid QuestCDN #######<br>" Project Name" has been submitted at (date/time/time zone). |   |
|      | Normal         | <b>Results Posted</b>       | Penny Pray, M   |                                                                                                    |   |
|      | Normal         | <b>Results Posted</b>       | Deb Dowling,    |                                                                                                    |   |
|      | Normal         | <b>Bid Notification</b>     | Administrator   |                                                                                                    |   |
|      | Normal         | <b>Results Posted</b>       | Jill Ferenc, Br | Cordially,                                                                                                    |   |
|      | High           | Addendum Notic              | Donna Koontz    | The QuestCDN team                                                                                                    |   |
|      | Normal         | User Email                  | Kimberley Rue   |                                                                                                    |   |
|      | Normal         | User Email                  | Philip Larson,  |                                                                                                    | • |
|      | High           | Addendum Notic              | Philip Larson,  |                                                                                                    |   |
|      | High           | Addendum Notic              | Deborah Burt,   |                                                                                                    |   |
|      | High           | Addendum Notic              | LACSD Purcha    |                                                                                                    |   |
|      | Normal         | Results Posted              | Lisa Siefken, 1 |                                                                                                    |   |

#### Making Changes After Successful Bid Submission

The owner/solicitor does not have access to the bid information until after the bid closes. Qualification requirements and the bid worksheet can be revised before the bid clock closes.

#### **Changing Prices**

Make changes while the original bid is submitted. Resubmit bid as many times as needed before the bid closes.

From the 'Bid Worksheet' tab select 'Edit Worksheet' button to revise unit prices. Enter revised unit prices under the populated 'Edited' column. When completed, select 'Submit Bid', enter Online Bid Id code, check 'I agree' and 'Submit'. The owner/solicitor of the project will receive the last bid submission with the revised unit prices. The changes will not be updated if the bid is not resubmitted.

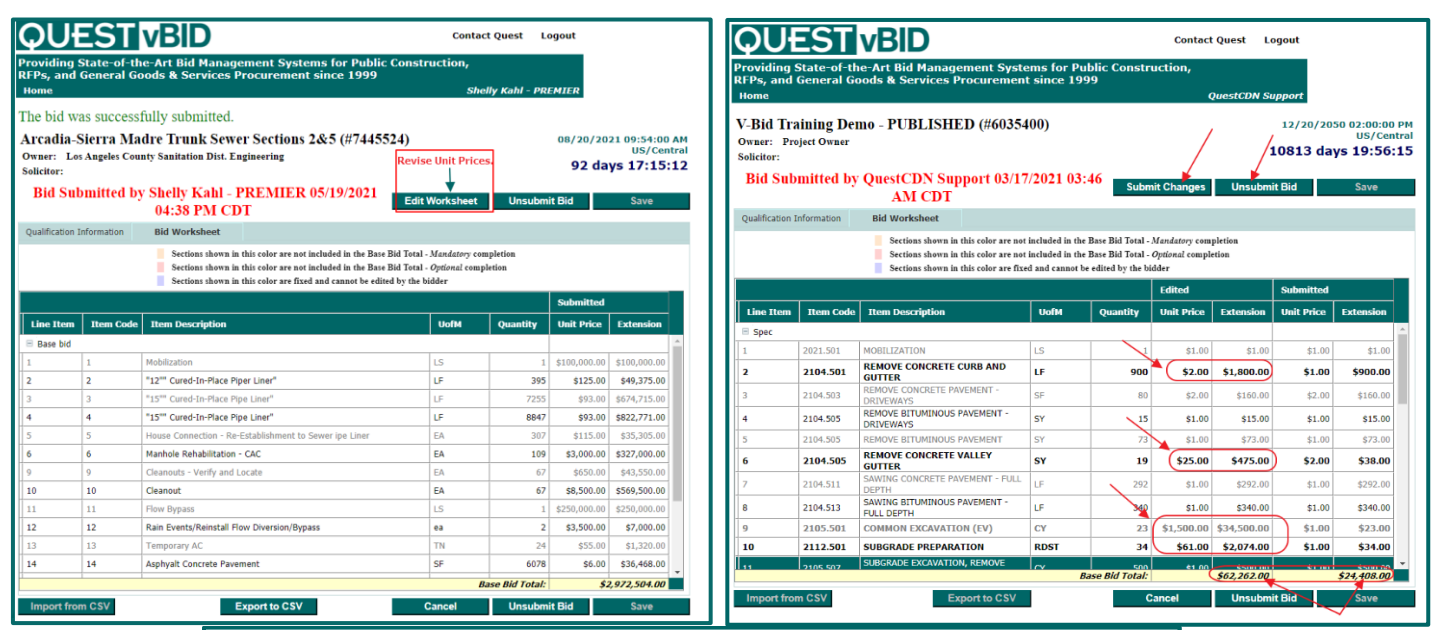

ualification Information Bid Worksheet

- Sections shown in this color are not included in the Base Bid Total Mandatory completion
- Sections shown in this color are not included in the Base Bid Total *Optional* completion Sections shown in this color are fixed and cannot be edited by the bidder Editor

|             |           |                                                           |          |               | Edited       |              | Submitted    |              |     |
|-------------|-----------|-----------------------------------------------------------|----------|---------------|--------------|--------------|--------------|--------------|-----|
| Line Item   | Item Code | Item Description                                          | UofM     | Quantity      | Unit Price   | Extension    | Unit Price   | Extension    |     |
| Base bid    |           |                                                           |          |               |              |              |              |              |     |
| 1           | 1         | Mobilization                                              | LS       | 1             | \$15,000.00  | \$15,000.00  | \$100,000.00 | \$100,000.00 |     |
| 2           | 2         | "12"" Cured-In-Place Piper Liner"                         | LF       | 395           | \$125.00     | \$49,375.00  | \$125.00     | \$49,375.00  |     |
| 3           | 3         | "15"" Cured-In-Place Pipe Liner"                          | LF       | 7255          | \$93.00      | \$674,715.00 | \$93.00      | \$674,715.00 |     |
| 4           | 4         | "15"" Cured-In-Place Pipe Liner"                          | LF       | 8847          | \$95.00      | \$840,465.00 | \$93.00      | \$822,771.00 | i i |
| 5           | 5         | House Connection - Re-Establishment to<br>Sewer ipe Liner | EA       | 307           | \$115.00     | \$35,305.00  | \$115.00     | \$35,305.00  |     |
| 6           | 6         | Manhole Rehabilitation - CAC                              | EA       | 109           | \$3,000.00   | \$327,000.00 | \$3,000.00   | \$327,000.00 |     |
| 9           | 9         | Cleanouts - Verify and Locate                             | EA       | 67            | \$650.00     | \$43,550.00  | \$650.00     | \$43,550.00  |     |
| 10          | 10        | Cleanout                                                  | EA       | 67            | \$10,000.00  | \$670,000.00 | \$8,500.00   | \$569,500.00 |     |
| 11          | 11        | Flow Bypass                                               | LS       | 1             | \$25,000.00  | \$25,000.00  | \$250,000.00 | \$250,000.00 |     |
| 12          | 12        | Rain Events/Reinstall Flow<br>Diversion/Bypass            | ea       | 2             | \$3,500.00   | \$7,000.00   | \$3,500.00   | \$7,000.00   |     |
| 13          | 13        | Temporary AC                                              | TN Revis | ed Base 24    | Origina      | Base Bid T   | \$55.00      | \$1,320.00   |     |
| 14          | 14        | Asphyalt Concrete Pavement                                | SF       | 6078          | Total \$6.00 | \$36,468.00  | s6.00        | \$36,468.00  | -   |
|             |           |                                                           | Ba       | se Bid Total: | \$2          | 2,780,698.00 | ) - (\$2     | 2,972,504.00 |     |
| Import from | n CSV     | Export to CSV                                             |          | C             | Cancel       | Unsubm       | it Bid       | Save         |     |

#### **Unsubmit Bid**

Click 'Unsubmit Bid' to remove bid in its entirety (all data entered will remain saved.) Make changes to the qualification and/or bid worksheet page. Re-submit bid before the end of the bid closing. The bid will not be received by the owner/solicitor if the bid is not resubmitted.

A 'Bid Unsubmitted' email is sent to the individual's email address and a confirmation message is sent to the individuals 'Message Center'.

Example Bid Unsubmitted by user.

#### BID UNSUBMITTED

Dear

This message is sent to notify you that you UNSUBMITTED your bid for 7638906 eBidDoc number vBid User Guides. at 5/18/21 2:33PM CDT

You must resubmit our bid before the bid close date for it to be available at the bid letting.

#### **Transactions & Receipts**

'Transactions & Receipts' contain a record of downloaded transactions and receipts. Click the highlighted column name to sort. Searchable fields include the 'Date', 'Amount', 'Reason', 'Quest eBidDoc™ No', 'Created By User', 'Status', 'Type' and 'Receipt'. Change the calendar 'Beginning Date' and 'Ending Date' to select a specific date range. Click the 'Print Page' button to print to pdf or save. Click on the highlighted transaction number to access and print detailed receipt and bid posting information.

| 1<br>( | Beginning Date:<br>(05/01/2021<br>Show 25 v entries Print Page |                      | Ending Date:                           |                               |                       |               |                    |                |
|--------|----------------------------------------------------------------|----------------------|----------------------------------------|-------------------------------|-----------------------|---------------|--------------------|----------------|
|        | Date ↑↓                                                        | Amount <sub>↑↓</sub> | Reason <sub>î↓</sub>                   | Quest<br>eBidDoc'' No      ↑↓ | Created By<br>User ↑↓ | Status 1      | Type <sub>↑↓</sub> | Receipt        |
|        | search date                                                    | search amount        | search reason                          | search quest eb               | search created        | search status | search type        | search receipt |
|        | 05/13/2021 08:57<br>AM                                         | 15.00                | eBidDoc<br>download fee<br>7732066.pdf | 7732066                       | Robin Pinegar         | auto void     | download           | 63034332736    |
| Pre    | Showing 1 to 1 of 1 ent                                        | ries                 |                                        | Previous                      | 1 Next                |               |                    |                |

#### Resources

The resource tab contains frequently asked questions and answers, user guides and instructional videos. Click on the question name to open the field and view the answer. Click 'Support@QuestCDN' link to request assistance by sending an email to QuestCDN Customer Support team. Click on a guide or video link to access and download information.